### **SIECLE - Téléservices**

Fiche 4 : Regroupement d'élèves sous le même compte parent

**A noter :** À partir de la rentrée 2015, pour des raisons réglementaires, il n'est plus possible de regrouper plusieurs responsables sur un même compte téléservices. Les comptes joints multi-responsables existants regroupant plusieurs responsables ont été supprimés le 25 novembre 2015. La procédure de re-notification pour ces parents a été communiquée aux établissements.

# I. Comment faire un regroupement de comptes ?

**1.1** Dans un premier temps vous devez avoir créé et activé votre compte « **Principal** » Ensuite vous devez vous munir des courriers de notification des comptes restants s'ils n'ont pas encore été créés ainsi que des identifiants et mot de passe des comptes déjà créés/activés.

Le **regroupement** de comptes ne concerne que les **comptes responsables** et dans le but de <u>rattacher tous</u> <u>les enfants à un même responsable légal</u>. Chaque responsable peut en faire de même.

**1.2** Puis depuis la page d'authentification : <u>www.ac-bordeaux.fr/teleservices</u>

| Saisir les informations du compte que vous souhaitez garder. Ce sera                                                                          | votre identifiant     |
|----------------------------------------------------------------------------------------------------|-----------------------|
| votre compte « Principal »                                                                                                    | cria.bordeaux         |
| SERVICES<br>Bienvenu(e) sur Scolarité Services<br>qui vous propose différents<br>services en ligne concernant la<br>scolarité de vos enfants. | votre mot de passe    |
|                                                                                                    | •••••                 |
|                                                                                                    | VALIDER               |
|                                                                                                    | identifiant oublié ?  |
|                                                                                                    | mot de passe oublié ? |

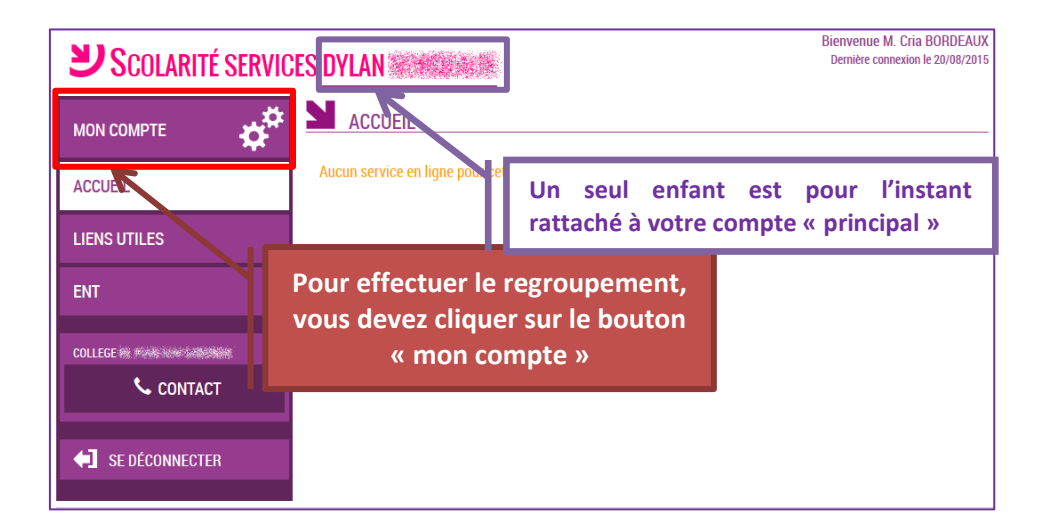

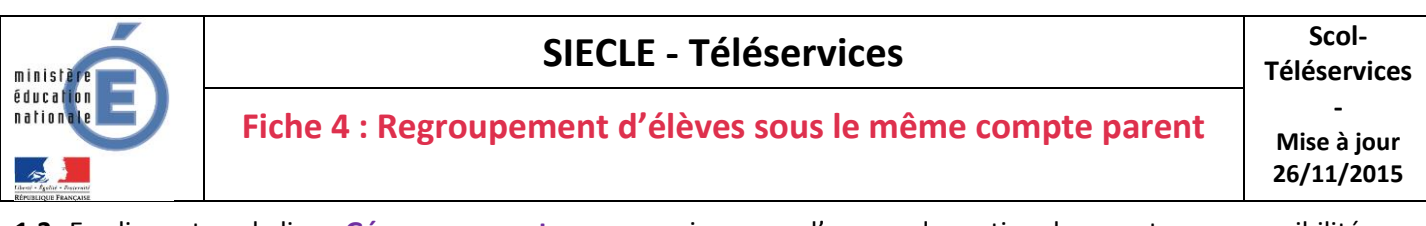

- 1.3 En cliquant sur le lien «Gérer son compte», vous arriverez sur l'espace de gestion du compte avec possibilités
  - modification Adresse mail
  - modification du Mot de passe
  - et pour les responsables seulement, un bouton pour regrouper des comptes.

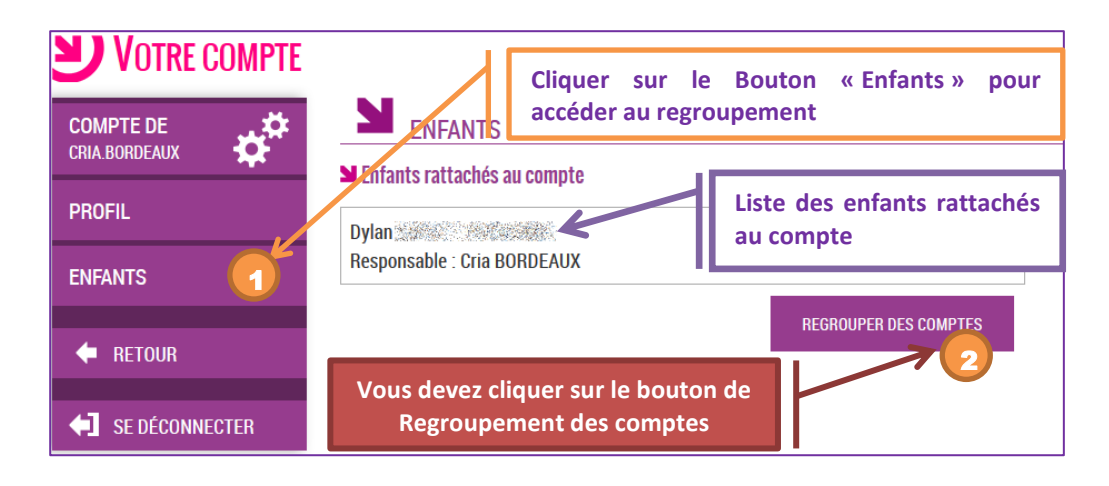

- **1.4** Il vous suffit alors :
  - Soit de saisir les informations présentes sur les autres courriers de notification
  - Soit de saisir les informations d'un autre compte responsable déjà activé.

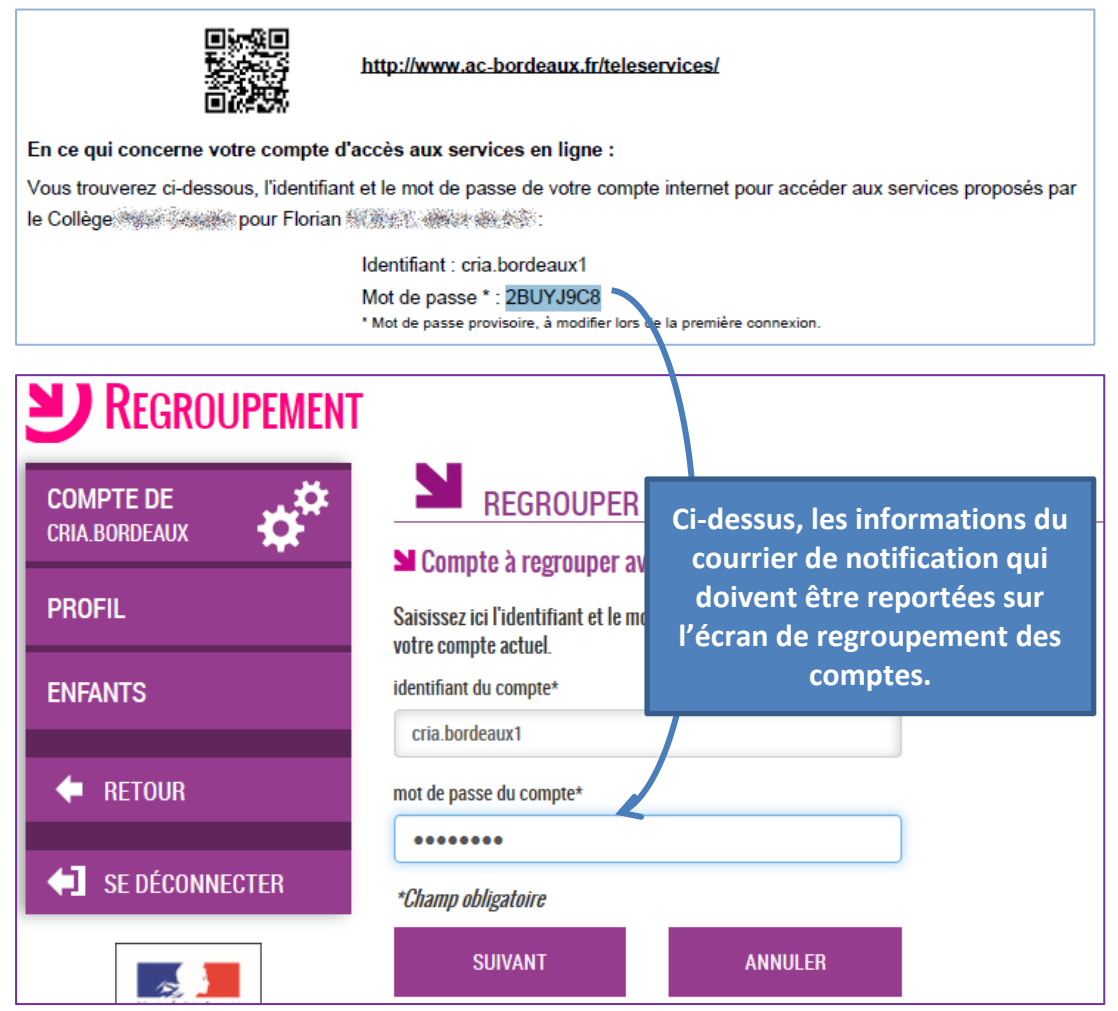

La date de naissance de l'enfant vous sera également demandée.

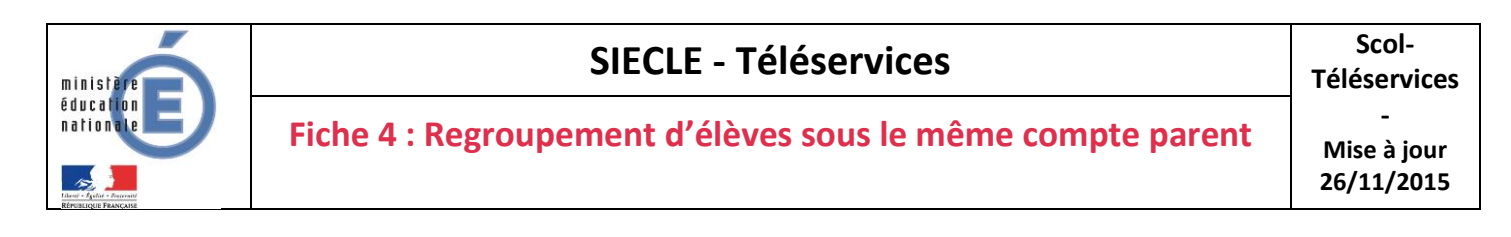

1.5 - Vous devez par la suite avoir l'écran suivant :

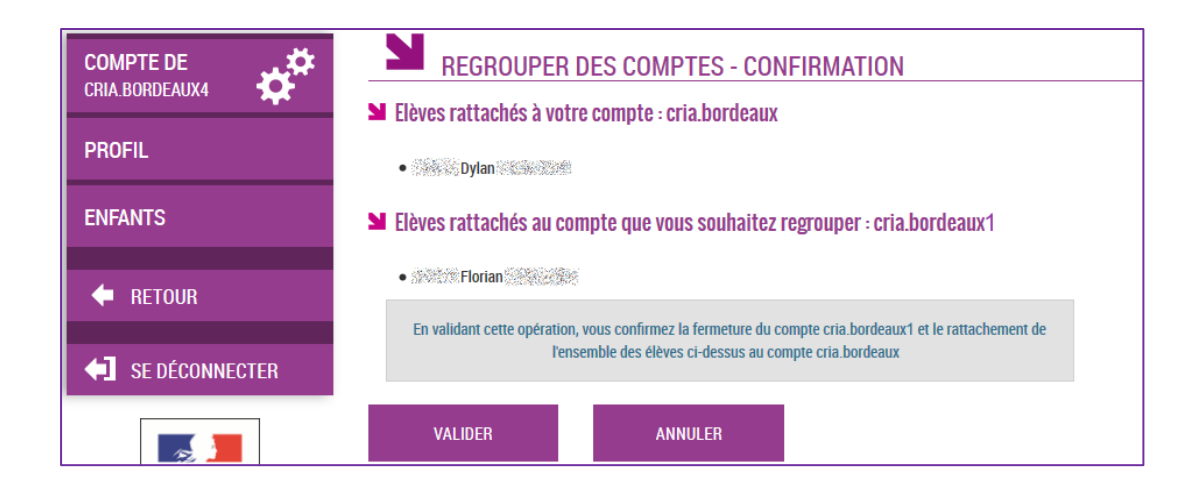

- Suivi de la confirmation de regroupement :

| CONFIRMATION DE REGROUPEMENT DE COMPTES                                                                                                    |         |  |  |
|----------------------------------------------------------------------------------------------------|---------|--|--|
| L'opération de regroupement des comptes a été effectuée avec succès.<br>Seul le compte avec lequel vous êtes connecté reste disponible.<br>Vous pourrez visualiser vos nouvelles informations d'ici quelques instants. |         |  |  |
|                                                                                                    | VALIDER |  |  |

#### **Vérification** :

Une fois l'opération de regroupement de comptes terminé, votre écran de gestion de votre compte doit afficher la liste des enfants rattachés à votre compte principal.

| <b>VOTRE COMPTE</b> |                                                                         |  |
|---------------------|-------------------------------------------------------------------------|--|
| COMPTE DE           | <b>N</b> ENFANTS                                                        |  |
| PROFIL              | Enfants rattachés au compte  Dylan Responsable : Cria BORDEAUX  Elorian |  |
|                     |                                                                         |  |
| ENFANTS             |                                                                         |  |
| 🔶 RETOUR            | Responsable : Cria BORDEAUX                                             |  |
| SE DÉCONNECTER      | REGROUPER DES COMPTES                                                   |  |

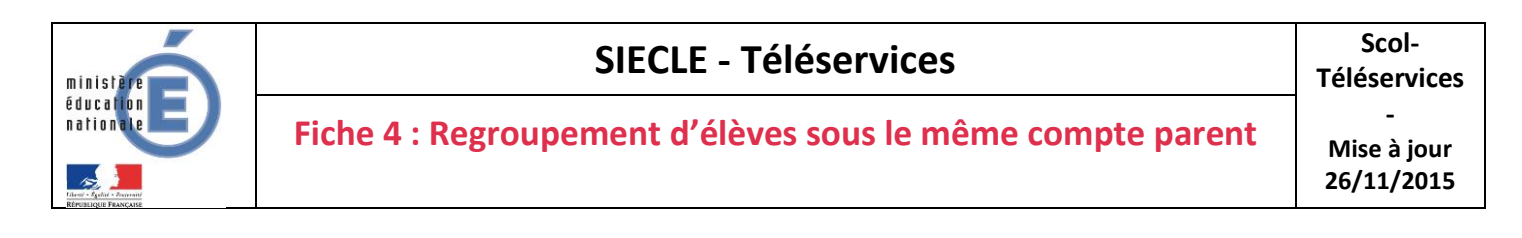

#### Accès multi-enfants :

Et sur votre écran d'accès aux services, une liste déroulante vous permettra de changer d'enfant à consulter.

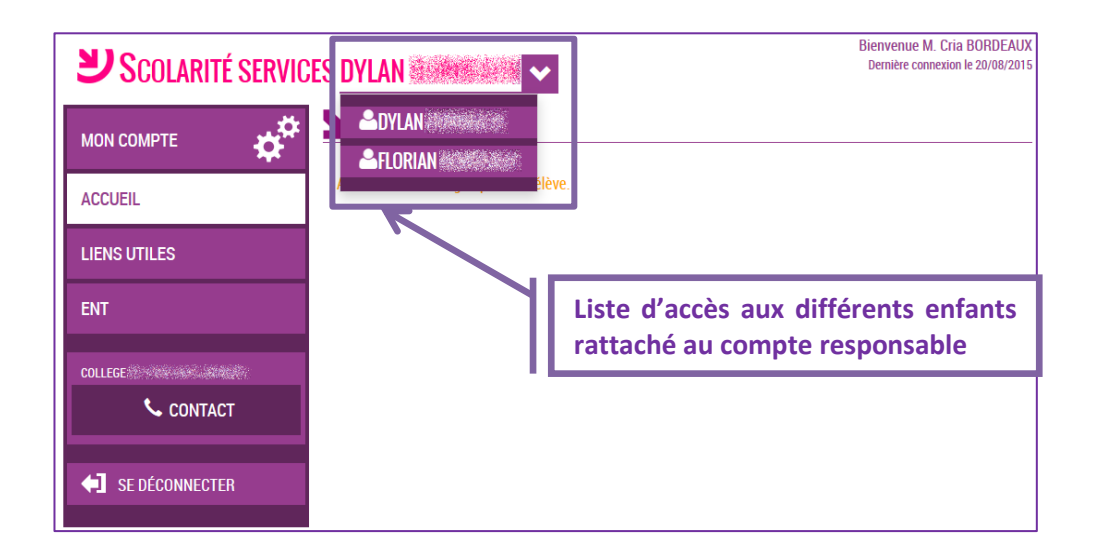

## II. Comment casser un regroupement de comptes ?

Seul l'établissement peut casser un regroupement de comptes en générant un nouveau compte Téléservices pour le responsable concerné. Vous devez donc faire la demande à l'établissement où sont scolarisés vos enfants.